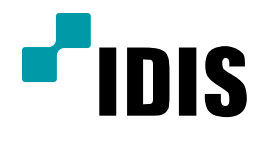

# DIR Series SMTP 설정방법

Easy Manual

| DIR410N | DIR821  |
|---------|---------|
| DIR820N | DIR1641 |
| DIR400  | DIR822  |
| DIR430  | DIR1642 |
| DIR830  | DIR3242 |
| DIR1630 | DIR3243 |
| DIR440  | DIR1643 |
| DIR840  | DIR3293 |
| DIR1640 | DIR6493 |
| DIR411  |         |

작성일 : 2017년 2월 24일

#### 1. 목적

- 1) 녹화기의 SMTP 기능 사용을 위해서는 SMTP 서비스를 제공하는 메일 서비스를 이용하셔야 본 기능 사용이 가능 합니다.
- 2) 본 매뉴얼은 메일 설정 안내와 녹화기 설정의 SMTP 설정에 대한 부분만 안내 합니다.
   SMTP 설정 후 메일로 받고자 하는 이벤트는 녹화기의 이벤트 설정을 통해 받을 수 있으며 해당 방법은 별도매뉴얼을 참고 하시기 바랍니다.

#### 2. 개인 메일 서비스 설정

사용자가 가입한 메일 계정 설정을 말합니다.

- i. 지메일 (Gmail.com)
  - 1) 구글(www.google.com) 에 로그인 합니다.
  - 2) 계정을 선택 합니다.
  - 3) 개인정보 보호를 선택 합니다.

|        | Gmail 이미지 🏭 🌘                         |
|--------|---------------------------------------|
|        | 개입정보 보호                               |
| Google | · · · · · · · · · · · · · · · · · · · |
| GOOGIE |                                       |
|        | 6                                     |
|        |                                       |

|    |   | BL⊐ HI ≂ LI<br>https://accounts.google | com/SignOutOptions?hl=ko&continue=http:                                          | s://www.google.co.kr/%3Fgws_rd%3Dssl                                                                                                    | 개인정보처리방침                           | 약관 | 설정 |  |
|----|---|----------------------------------------|----------------------------------------------------------------------------------|----------------------------------------------------------------------------------------------------|------------------------------------|----|----|--|
| 4) | 내 | 계정을                                    | 선택 합니다.                                                                          |                                                                                                    |                                    |    |    |  |
|    |   |                                        | Google 개인정보보.                                                                    | 호 및 약관                                                                                                    |                                    |    | ĺ  |  |
|    |   |                                        | 개요 개인정보처리방침 서비스 9                                                                | 각관 기술 및 원칙 FAQ                                                                                                    | 내 영                                |    |    |  |
|    |   |                                        | 개인정보처리방침<br>Google에서 수집하는 정보                                                     | Google 개인정보처리방침에 오신 것을<br>환영합니다.                                                                                                    |                                    |    |    |  |
|    |   |                                        | Google에서 수집한 정보를 이용하<br>는 방법<br>투명성 및 사용자의 선택<br>사용자가 공유하는 정보<br>개인정보 텍세스 및 업데이트 | Google은 Google 서비스 사용자들이 신뢰를 바탕으로 정보를 제공한다는 것을 잘 알<br>고 있습니다. 본 개인정보처리방침은 Google에서 수집하는 데이터의 유형, 데이터를<br>수접하는 미유, 데이터의 용도에 대한 이해를 돕기 위한 것입니다. 개인정보처리방침<br>은 중요한 반응이므로 주직 길게 위여보시기 바랍니다. 또한 내 계정에서 사용자의 정<br>보를 관리하고, 개인정보 및 보안을 강화하기 위한 제어 기능을 확인할 수 있습니다. | 3                                  |    |    |  |
|    |   |                                        | Google에서 공유하는 정보<br>정보 보안                                                        | 개인정보처리방침                                                                                                    |                                    |    |    |  |
|    |   |                                        | 본 개인정보처리방칭의 적용<br>규정 준수 및 규제 기관과의 협력                                             | 최종 수정 날짜: 2016년 8월 29일 (이전 버전 보기)<br>B PDF 버전 다운로드                                                                                                    | 예시 숨기기                             |    |    |  |
|    |   |                                        | 변경<br>특정 제품의 개인정보 보호관행                                                           | 사용자는 정보를 검색 및 공유하고, 다른 사람들과 소통하고, 새로운 콘텐츠를 만드는 등<br>로 Google 서비스를 사용할 수 있습니다. 사용자가 Google과 정보를 공유하는 경우(예를<br>정을 만드는 경우) Google은 해당 서비스를 더욱 개선하여 중 더 관려서 높은 검색결과를                                                                                           | 다양한 방법으<br>들어 Google 계<br>표시하고, 사람 |    |    |  |
|    |   |                                        | 기타 유용한 개인정보 보호 및 보안<br>관련 자료                                                     | 들과 간편하게 연결하고, 다른 사용자와 더 빠르고 쉽게 공유할 수 있도록 도와드립니다.<br>Google 서비스 사용자가 서비스를 사용할 때 Google의 정보 사용 방식 및 개인정보 보호<br>이해하기를 바랍니다.                                                                                                    | Google은<br>방식을 명확히                 |    |    |  |
|    |   |                                        | 자체 규제 프레임워크                                                                      | Google 개인정보처리방침에서 다루는 내용은 다음과 같습니다.                                                                                                    |                                    |    |    |  |
|    |   |                                        | 핵심 용어                                                                            | • Google에서 수집하는 정보 및 수집 이유                                                                                                    |                                    |    |    |  |
|    |   |                                        |                                                                                  |                                                                                                    |                                    |    |    |  |

### 5) 연결된 앱 및 사이트를 선택 합니다.

| Google                                                                    |                                                                                                    | III O (                                                                                   |
|---------------------------------------------------------------------------|----------------------------------------------------------------------------------------------------|-------------------------------------------------------------------------------------------|
| 내계정                                                                       |                                                                                                    |                                                                                           |
|                                                                           | G M 🕓 🗶 🗖                                                                                          |                                                                                           |
| 한 곳에서<br>내계정을 사용하면 설정 및 도구에 역세스하여 내 데이터                                   | <sub>의, 환영합니다.</sub><br>계정을 관리하고 보호할 수<br><sup>더와개인정보를 안전하게 보호할 수 있으며 Google 서비스<br/>수 있습니다.</sup> | = <b>있습니다.</b><br><sup>항상에 도움이 되도록 내 정보를 활용하는 방법을 선택</sup>                                |
| 异 로그인 및 보안 >                                                              | ● 개인정보 및 개인정보 보<br>호                                                                               | 🔯 계정 환경설정 🔹 🔉                                                                             |
| 비 일번호와 Google 개정 액세스를 관리하세요.<br>Google에 로그인<br>기기 와도 미 아리<br>영 경된 영 및 사이트 | 공개 설정 및 Google에서 사용자 환경을 맞충설정하<br>는 데 사용하는 데이터를 관리합니다.<br>내 개인정보<br>나의 Google 활동 관리<br>광고 설정       | Google을 사용하는 데 도움이 되는 언어, 접근성, 기<br>타 운년을 설정합니다.<br>언어 및 입력기<br>접근성<br>내 Google 드라이브 스토리지 |

6) 보안 수준이 낮은 앱 허용을 사용으로 변경 합니다.

| 내계정                                                  | 로그인 및 보안                                                                                                    |
|------------------------------------------------------|----------------------------------------------------------------------------------------------------|
| 시작하기                                                 | 연결된 앱 및 사이트                                                                                                 |
| 로그인 및 보안<br>Google에 로그인<br>기기 활동 및 알림<br>연결된 앱 및 사이트 | 계정에 연결하도록 승인한 앱과 사이트를 추<br>적하고, 더 이상 사용하지 않거나 신뢰하지 않<br>는 앱과 사이트를 삭제합니다. 앱을 계속 사용하며 연결 상태로 유지하길 원하는지 확인합니다. |
| 개인정보 및 개인정보 보<br>호                                   | 앱 관리                                                                                                    |
| 내 개인정보<br>나의 Google 활동 관리                            |                                                                                                    |
| 광고 설정<br>콘텐츠 설정                                      | 저장된 비밀번호                                                                                                    |
| 계정 환경설정<br>언어 및 입력기                                  | 등기좌된 비밀번호가 없습니다.<br>자세히 알아보기                                                                                |
| 접근성<br>내 Google 드라이브 스토<br>리지                        |                                                                                                    |
| 계정 또는 서비스 삭제                                         | 보안 수준이 낮은 앱 허용: 사용 안함                                                                                       |
| Google 정보                                            | 일부 앱이나 기기에서 보안 수준이 낮은 로그인 기술을 사용하여 계정<br>보안을 취약하게 만들 수 있습니다. 이러한 앱의 액세스 권한을 사용                              |

- ii. 네이버 메일 ( mail.naver.com )
  - 1) 환경 설정을 선택 합니다.

| NAVER 메일           |             |               | ne 😟      | 31          |                     |               |       |     |                | <b>A</b> ==           |
|--------------------|-------------|---------------|-----------|-------------|---------------------|---------------|-------|-----|----------------|-----------------------|
| 비일쓰기 내게스           | <b>≝</b> 21 | <b>미</b> 일검색  | Q         | 상제 * 발      | 은메일함   3/3          | C 안읽은 매일 삭제   |       |     | 마지막 접속시        | 긴 2012-06-10 14:09:33 |
| 3 ★ 🖉              | TO          |               | 金 삭제 스팸신고 | 답장 전체       | 답장 진달               | 5 v ··· B     | IEI + |     |                | • =                   |
| 안읽음 중요 첨부 별        | 받는사람        |               |           |             |                     |               |       |     |                | A                     |
| 🖂 전체메일             | 정리하기        |               |           |             |                     |               |       |     |                |                       |
| 🏧 받은배일함 3          |             |               |           |             |                     |               |       |     |                |                       |
| ▶ 보낸메일함            | 수산확인        |               |           |             |                     |               |       |     |                |                       |
| 이시보관함              |             |               |           |             |                     |               |       |     |                |                       |
| 🗐 내게쓴메일함           | 바른첨부        |               |           |             |                     |               |       |     |                |                       |
| ∨ 내 메일할            |             |               |           |             |                     |               |       |     |                |                       |
| ■ 자동청구서합           | 사용하기        |               |           |             |                     |               |       |     |                |                       |
| 🔮 쇼핑·뉴스메일함         | 사용하기        |               |           |             |                     |               |       |     |                |                       |
| < SNS알림함           | 사용하기        |               |           |             |                     |               |       |     |                |                       |
| 严 카페메일함            | 사용하기        |               |           |             |                     |               |       |     |                |                       |
| ⊘ 스팸메일함            |             |               |           |             |                     |               |       |     |                |                       |
| ⅲ 휴지통              |             |               |           |             |                     |               |       |     |                |                       |
| 🌠 외부메일 가져오기        | 0           |               |           |             |                     |               |       |     |                | Ŧ                     |
|                    |             |               |           |             |                     | 44 4 1 ▶      | 35    |     |                |                       |
| 용평 41KB / 5GE 환경설정 | 킨설정   위젯)   | 사용하기 : 모바일 메1 | 21        | Copyright © | NAVER Corp. All Rig | hts Reserved. |       | 012 | Lile 가기   스룀장해 | 공지사항   메일 고객센터        |

2) **POP3/IMAP 설정**을 선택 합니다.

| NAVER 메일                                                                             | SHE                                  | • 🖬 🗏 🖪 📤 🔛 🏠                                                                                                    |                                  |
|--------------------------------------------------------------------------------------|--------------------------------------|----------------------------------------------------------------------------------------------------|----------------------------------|
| 배일쓰기 내게쓰기                                                                            | 환경 설정 메일로 돌아?                        | [2]                                                                                                    |                                  |
| 3 ★ 🖉 ፻፬<br>안읽음 중요 첨부 받는사람                                                           | ✓ 기본 환경 설정 메일할 판<br>새 메일 알림 설정 스팸 설정 | 리 메일 자동 분류 너 <u>면 /베름다가 성적</u> 부재 중 설정<br>외부 메일 가제요기 POP3/IMAP 설정 단축키                                                        |                                  |
| 🔀 전체메일 정리하기<br>🛃 발은배양함 3                                                             | <b>읽기 설정</b> 보기 설정                   | 쓰기 설정 보안접속 설정 위켓 설정                                                                                                    |                                  |
| <ul> <li>보낸메일함</li> <li>수신화인</li> <li>임시보관함</li> <li>내게쓴메일함</li> <li>바른함목</li> </ul> | 메일 첫 화면 설정                           | 은 비미니 ···································                                                                                    |                                  |
| ∨ 내 메일함                                                                              | 새 메일 통수 설정                           | 새 메일 통수 설정 가능은 새 메일 알림 설정과 통합되었습니다. <u>새 매일 알림 설정 가기</u><br>네이버 메일,너이버 첫 화면, 물비 등에 안 왕은 메일 등 수로 표시되며 새 메일 도착, 읽음,삭제 시 적용됩니다. |                                  |
|                                                                                      | 메일 글꼴 설정                             | 시스템 글플 ▼                                                                                                    |                                  |
| ■ 자동청구서함 사용하7<br>▲ 쇼핑·뉴스메일함 사용하7                                                     | 메일함 기준 시간                            | [GMT +03:00 (서울, 도쿄)<br>예술을 보낸 시간의 기준을 설정합니다. 미술함 기준 시간은 예술 첫 회면, 미술함, 읽기 화면에 표시됩니다.                                         |                                  |
| SNS알림함 사용하7           한 카페메일함         사용하7                                           | 새 챵으로 메일 읽기                          | ○ 사용합 ● 사용 안 합<br>(예정 목록만 보기)에서 세 예정을 선택했을 패만 성장한 내용이 적용됩니다.                                                                 |                                  |
| ⊘ 스팸메일함 ★지루                                                                          | 메일 삭제/이동 후<br>화면 표시                  | ● 매일 목록 보기 ◎ 이후 수신된 매일 보기 ◎ 이전 수신된 매일 보기<br>매일 위기 회면에서 미일을 삭제하거나 이동한 후의 동작을 성장합니다.                                           |                                  |
| 🛄 파이를<br>🌠 외부메일 가져오기 🛛 🗘                                                             | 기본 설정으로                              | 핵인 취소                                                                                                    |                                  |
| ne://mail.naure.com/?n=140757727036                                                  | 19a-f#                               | Copyright (S) NAVER Corp. All Rights Reserved.                                                                               | 메일(Ma 가기   스팽전형   공지사한   메일 고경세태 |

- 3) **IMAP/SMTP 설정**을 선택 합니다.
- 4) IMAP/SMTP 사용함을 선택 합니다.

| NAVER 메일                    |                                                                                                    |
|-----------------------------|----------------------------------------------------------------------------------------------------|
| 배일쓰기 내게쓰기                   | 환경 설정 : 매일로 돌아가기                                                                                                    |
| 3 ★ 🖉 🖬<br>안읽음 중요 첨부 받는사람   | 기본 환경 설정 배일한 관리 매일 자동 분류 서명/배문담양 설정 부재 동 설정<br>내 해일 알림 성정 스쿱 실정 외부 해일 가져오기 ✓ POP3/MMP 성정 단축키                                |
| 💌 전체메일 정리히<br>🏧 받은메일함 3     | 기 POP3/SMTP 설정 IMAP/SMTP 설정                                                                                                 |
| 보낸메일함 수신획                   | 스마트폰에서 네이버 해양을 더욱 잘 끈러하고 쓸 수 있도록 IMAP/SMTP를 설정합니다.                                                                          |
| 이시보관함                       | 님은 현재 IMAP/SMTP를 사용하고 있지 않습니다.                                                                                              |
| 내게쓴메일함 바른청                  | 무 마래에서 설정을 변경하시면 IMAP/SMTP를 사용하실 수 있습니다.                                                                                    |
| ∨ 내 메일함                     | IMAP/SMTP 사용 ④ 사용합 1 사용 안 합 ?                                                                                               |
| 자동청구서함 사용히                  | 기 기본 설정으로 확인 취소                                                                                                    |
| 🔮 쇼핑·뉴스메일함 사용하              |                                                                                                    |
| < SNS알림함 사용하                | · 스마트폰 메일 해플리케이션 계정 설정<br>시 · 스마트폰 이익 계정 성정에 이내야 기이 트립어 주세요                                                                 |
| 카페메일함 사용하                   | - 데프는 데 바 가장 같아야 하나의 분야 방법에 가지요.<br>기<br>NAD 바비면 : into policy com 이사TD //비면 : cmto policy com (MAD 포트 : 000 H0/077(001) 파이 |
| ⊘ 스팸메일함                     | 해제 가격 등 **********************************                                                                                  |
| 휴지통                         | NTD 성정기이는 동영산 보기 : MAP이라 모양이가요? : 데이버 메일 MAP에서 지않쳐는 프로그램은 모양이가요?                                                            |
| 🎇 외부메일 가져오기                 |                                                                                                    |
| 용량 41KB / 5GB   환경설정   스킨설정 | <br>  위켯시율하기   모바일 때일 Copyright © NAVER Corp. All Rights Reserved. 매일내는 기기   스팽정책   관지사형   매일 고객센                           |

#### 5) SMTP 정보를 확인 합니다.

| NAVER 메일                        |                                                                                                    |
|---------------------------------|----------------------------------------------------------------------------------------------------|
| 비일쓰기 내게쓰기                       | 환경 설정 비입로 월017/1                                                                                     |
| 3 ★ 🖉 🔟<br>인일을 중요 첨부 받는사람       | 기준 환경 설정 예정합 관리 메일 가동 분류 서명/배른단당 설정 부적 중 설정<br>새 해당 알림 설정 스쿱 성정 외부 메일 가지도기 / POP3/MAP 성정 단축키         |
| ☑ 전체메일 정리하기 중리하기 조 받은페일향 3      | POP3/SMTP 설정 IMAP/SMTP 설정                                                                            |
| ▶ 보낸메일함 수산확인                    | 스마트폰에서 네이버 매일을 다욱 잘 관리하고 쓸 수 있도록 IMAP/SMTP를 실정합니다.                                                   |
| 이시보관함                           | 님은 현재 IMAP/SMTP를 사용하고 있습니다.                                                                          |
| 비분철부 비분철부                       |                                                                                                    |
| ∨ 내 메일할                         | IMAP/SMTP 사용         응 사용합         이 사용 안 합 ?                                                        |
| 자동청구서함 사용하기                     | 기본 설정으로 확인 취소                                                                                        |
| 쇼핑·뉴스메일함 사용하기                   | · 스마트폰 메일 예플리케이션 계정 설정                                                                               |
| < SNS알림함 사용하기                   | 스마트폰의 매일 개경 설정에 이라와 같이 등록해 주세요.                                                                      |
| 카페메일함 사용하기                      | IMAP 서버명 : Imap.naver.com SMTP 서버명 : smtp.naver.com IMAP 포트 : 993, 보안면결(SSL) 필요                      |
|                                 | SMTP 포트 : 587, 보안 연결(TLS) 필요 아이디 : 비밀번호 : 네이버 로그인 비밀번호<br>(TLS가 없는 경우 SSL로 연결)                       |
| ⊘ 스팸메일함                         | 1773 성장기에도 도영상 보기 - NAD에만 모인이가요? - HINH 제임 NAD에서 지원치는 프로그램은 모인이가요?                                   |
| ▥ 휴지통                           | HAN BOANL BOOKA DEFACTAL HANNING DEAL SELECTATIAL                                                    |
| 🔯 외부메일 가져오기 🌼 🌣                 |                                                                                                    |
| 용향 41KB / 5GB   환경설정   스킨설정   9 | <br> <br>1곳사용하기 ! 모바일 때일 Copyright © MAVER Corp. All Rights Reserved. 메일보다 기기   스쿨정액   공지사방   메일 고객반 |

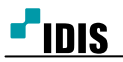

## 3. 녹화기 SMTP 설정 방법

1) 녹화기 메뉴에서 설정을 선택 합니다.

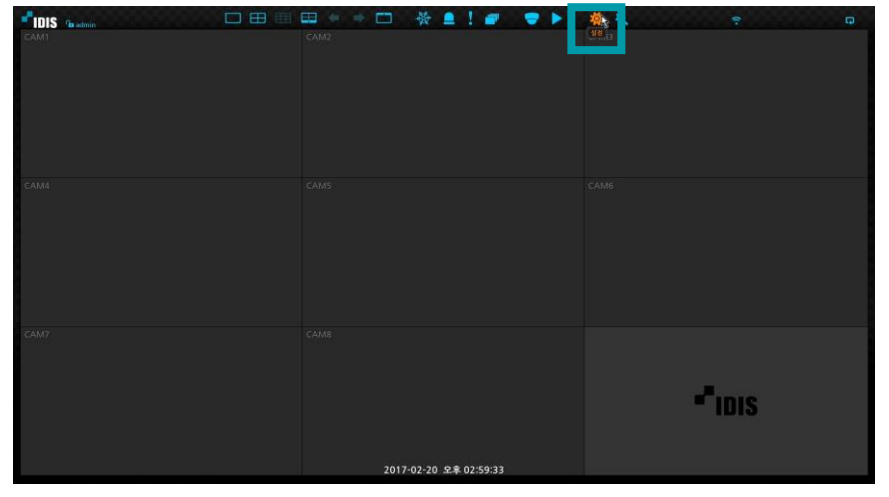

- 2) 알림을 선택 합니다.
- 3) 메일을 선택 합니다.

| -9                |      |     |      |               |       |      |
|-------------------|------|-----|------|---------------|-------|------|
|                   | 스케줄  |     | - 🔳  | 받는 사람         | 첨부 파일 | ×    |
| •                 | 콜백   |     | •    | Default Group | 없음    |      |
| • <del>••</del> • | DI 9 | -   |      |               |       | × ×  |
| ge 📕              |      |     | 10   |               |       | ×    |
| 7                 | SNS  | -   |      |               |       | . ×  |
| -                 | 푸시   | -   |      |               | - *2  | ×    |
| -                 |      |     | 11   |               |       | . ×  |
| -                 |      | -   | -    |               |       | _ ×  |
| 0                 |      | -   | + 그룹 | + 메일          | SMT   | P 설정 |
|                   |      |     |      |               |       |      |
| st.               |      | 기보간 |      | 전문 화인         | 취소    |      |

4) SMTP 설정을 선택 합니다.

| 70 | 알림          |     |     |        |               |     |        |     |
|----|-------------|-----|-----|--------|---------------|-----|--------|-----|
|    | 스케줄         |     | -   |        | 받는 사람         |     | 첨부 파일  | ×   |
| •  | 콜백          |     | •   |        | Default Group |     | 없음 _ : |     |
| 9  | 메일          |     | 10  |        |               |     |        | K.  |
| ۴  | SNS         |     |     |        |               |     | 1      | K.  |
|    | <b>=</b> 11 |     |     |        |               |     | 1      | n k |
| п. | TA          |     |     |        |               | 45  | 1      | ĸ   |
| 1  |             | -   | -   |        |               | - M |        | K K |
|    |             |     |     |        |               |     |        |     |
| 9  |             |     | + 2 | 1番 + 1 | 게일            |     | SMTP 4 | 청   |
| -  |             |     |     |        |               |     |        |     |
| 8  |             |     |     |        |               |     |        |     |
| -  |             |     |     |        |               |     |        |     |
| ŀ  |             |     |     |        |               |     |        |     |
|    |             |     |     |        |               |     |        |     |
| ×  |             | 기본값 |     | 적용     | 확인            | 취소  |        |     |

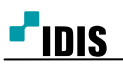

5) 종류를 선택 합니다.

| 스세월 <u>방문·서방</u> 왕부 11일                                                                          |                          |   |         |         |                    |          |            |   |
|--------------------------------------------------------------------------------------------------|--------------------------|---|---------|---------|--------------------|----------|------------|---|
| 물액 Default Groun 연유 또<br>SMTP 설정<br>SNS<br>무시 모트 25 1 프<br>· · · · · · · · · · · · · · · · · · · | - 스케슐                    |   |         | 빋       | 는 사람               |          | 원부 파일 💡 🛪  |   |
| 이임<br>SNS<br>무시<br>기본간 확인 취소                                                                     | <b>6</b> 3 <sup>書백</sup> |   | SMTP 석정 | Defa    | ult Group          | <u>ଖ</u> | <u>8 X</u> | Î |
| SNS<br>푸시<br>포트 25 (111)<br>(1551/115 사용<br>인증 (없음)<br>보내는 사랑 테스트<br>기본값 확인 취소                   | 메일                       | _ | 20      | 종류      | 1                  | 수동·협정    |            |   |
| 분사     포트 25 대표       SSUTIS 사용     인증 (없음)       보내는 사람     태스트       기본값     확인                | -A- SNS                  |   |         | SMTP 서버 |                    |          | _          |   |
| (고등)//15 사용<br>인증 《값음〉<br>보내는 사람 대스트<br>기본값 확인 취소                                                | 주시<br>푸시                 |   |         | 포트      | 25 🗘 📖             |          | -          |   |
| 보내는 사람         데스트           기본값         확인         취소                                           |                          |   |         | 인증      | SSL/TLS 사용<br>(없음) |          | _          |   |
| 보내는 사람 테스트                                                                                       | -                        |   |         |         |                    |          |            |   |
| <b>기본간</b> 확인 <b>취소</b>                                                                          | •                        |   |         | 보내는 사람  |                    |          | - 테스트      |   |
|                                                                                                  | 🔁 (                      |   | 기본값     |         |                    | 확인       | 취소         |   |
|                                                                                                  | <b>P</b>                 |   |         |         |                    |          |            |   |
|                                                                                                  |                          |   |         |         |                    |          |            |   |
|                                                                                                  |                          |   |         |         |                    |          |            |   |
|                                                                                                  |                          |   |         |         |                    |          |            |   |
|                                                                                                  | 4-                       |   |         |         |                    |          |            |   |
|                                                                                                  |                          |   |         |         |                    |          |            |   |

6) 사용하는 메일서비스를 선택 합니다.( 없을 경우 수동 설정 )

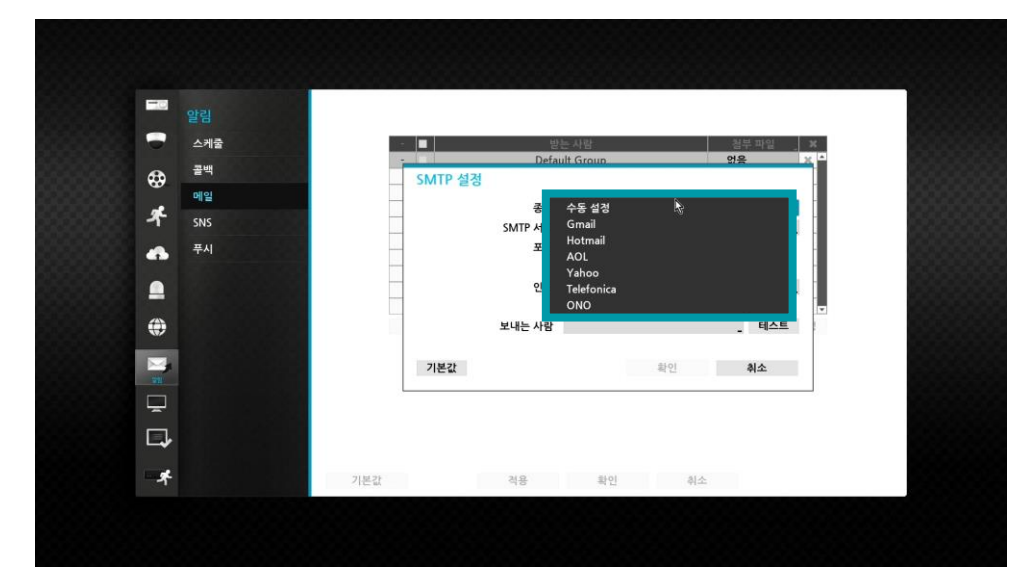

7) **인증**을 선택 합니다.

| 10 |     |     |         |         |                         |       |       |   |
|----|-----|-----|---------|---------|-------------------------|-------|-------|---|
|    | 스케줄 |     | · 🔲     | 빈       | 는 사람                    | 첨부 파일 | х     |   |
| 69 | 콭백  |     | SMTP 설정 | Defa    | ult Group               |       | 씴픛    |   |
|    | 메일  |     | -       | 종류      |                         | Gmail |       | - |
| 4  | SNS |     | 1       | SMTP 서버 | smtp.gmail.com          |       |       |   |
| •  | 푸시  |     |         | 포트      | 587 📜                   |       |       |   |
| •  |     |     | -       | 인증      | ✓ SSL/TLS 사용<br>〈없음〉 (小 |       |       |   |
|    |     |     |         |         | _                       |       |       |   |
| ۲  |     |     |         | 보내는 사람  |                         |       | _ 테스트 |   |
|    |     |     | 기본값     |         |                         | 확인    | 취소    |   |
|    |     |     |         |         |                         |       |       |   |
|    |     |     |         |         |                         |       |       |   |
|    |     |     |         |         |                         |       |       |   |
| *  |     | 기본값 |         | 적용      | 확인                      | 취소    |       |   |

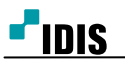

8) 사용하는 메일 서비스의 아이디와 암호를 입력후 확인을 선택 합니다.

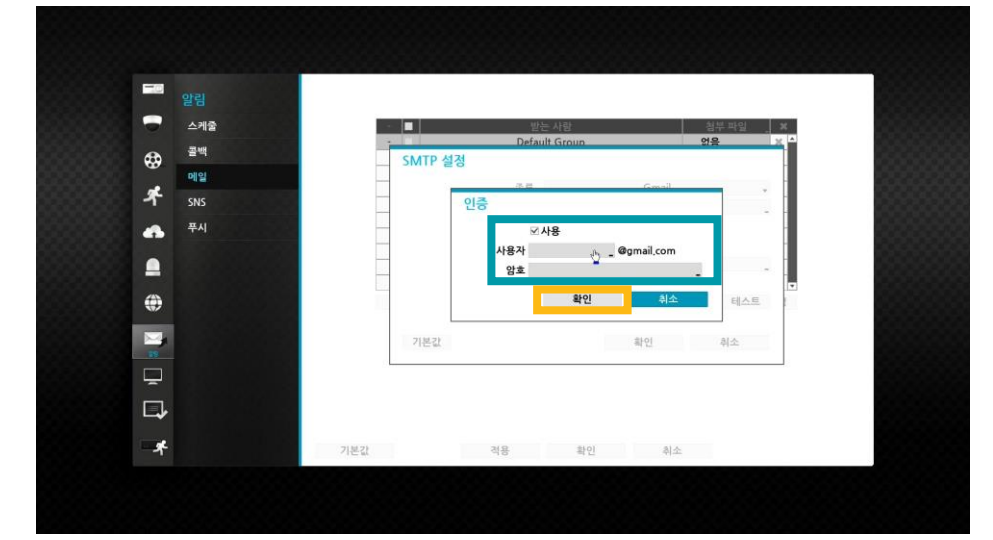

9) 보내는 사람을 선택 합니다.

| -0 |     |     |         |         |                 |              |       |   |
|----|-----|-----|---------|---------|-----------------|--------------|-------|---|
|    | 스케줄 |     | -       | E<br>E  | 는 사람            |              | 첨부 파일 | × |
| æ  | 콜백  |     | SMTP 설정 | Deta    | ult Group       |              |       |   |
|    | 메일  | _   | -       | 조리      |                 | Gmail        |       |   |
| A. | SNS |     | -       | SMTP 서버 | smtp.gmail.com  |              |       |   |
|    | 푸시  |     |         | 포트      | 587 🌲 🗐         |              |       |   |
| -  |     |     |         | 017     | ☑ SSL/TLS 사용    |              | 20    | 1 |
| -  |     | -   | - · · · | 인중      | kokwansu@gmail; | com / ****** | -     |   |
| ۲  |     |     |         | 보내는 사람  | Ċ               |              | _ 테스트 |   |
|    |     |     | 기본값     |         |                 | 확인           | 취소    |   |
|    |     |     |         |         |                 |              |       | 1 |
|    |     |     |         |         |                 |              |       |   |
| L. |     |     |         |         |                 |              |       |   |
| *  |     | 기분간 |         | 전용      | 파이              | 취소           |       |   |

10) 사용 하는 메일서비스의 표시될 이름과 주소를 입력후 확인을 선택 합니다.

|    | 알림<br>스케줄 |     | 1 <b>1</b> |          | 받는 사람         |     |       | 침부 파일 🔰 🕽 |
|----|-----------|-----|------------|----------|---------------|-----|-------|-----------|
| ₿  | 콭백        |     | - SMTP 설정  |          | Default Group |     | 9     | i음 X      |
| A. | 메일        |     | _          |          | 15 A          |     | Gmail |           |
|    | SNS<br>푸시 |     | 보내는 사람     |          |               |     |       |           |
|    |           |     |            | 이름<br>주소 | kokwansu      |     | 0     |           |
| -  |           |     |            |          |               | 4   | 확인    | 취소        |
| ~  |           |     |            |          |               |     |       |           |
| -  |           |     | 기본값        |          |               | - 3 | 인     | 취소        |
| -  |           |     |            |          |               |     |       |           |
| ♪  |           |     |            |          |               |     |       |           |
| *  |           | 기본값 |            | 적용       | 확인            | !   | 취소    |           |

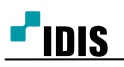

## 11) 확인을 선택한 뒤 적용을 하면 완료 됩니다.

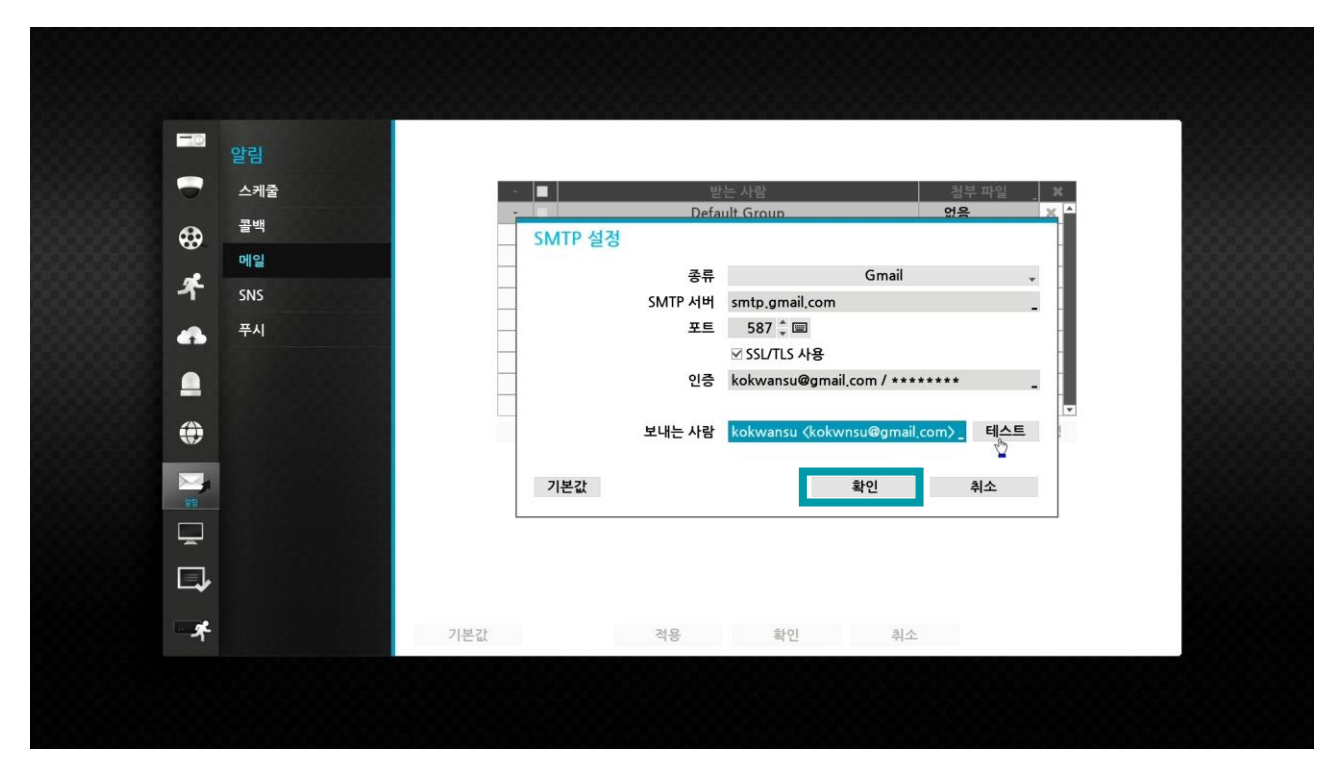

-끝-